# nono

### <u>Išleistas naujinys programų NANO, NANO + , NANO</u> <u>ūkininkams ir NANO + ūkininkams versijoms</u>

Automatinio sąskaitų plano keitimo funkcija

UAB "B-NOVO Technologies" R. Kalantos g. 161, LT-52315 Kaunas Tel. 8-37 491035 El. paštas: info@b-novo.com

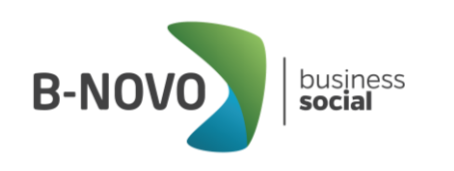

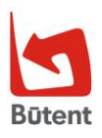

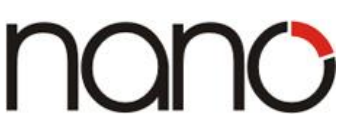

Gerbiamas kliente,

Džiaugiamės, kad esate UAB "B-NOVO Technologies" klientai ir naudojate buhalterinės apskaitos programos NANO, NANO+, NANO ūkininkams ir NANO+ ūkininkams versijas. Norime atkreipti Jūsų dėmesį į programos pakeitimus. 2016 m. birželio mėn. išleistas naujinys nr. **017** NANO, NANO+, NANO ūkininkams ir NANO+ ūkininkams programos versijoms: **automatinio** sąskaitų plano keitimo funkcija.

#### AUTOMATINIS SĄSKAITŲ PLANO KEITIMAS

Automatinis sąskaitų plano keitimas - tai greitesnis ir patogesnis būdas nei sąskaitas keisti rankiniu būdu, kadangi balansinių sąskaitų keitimą galima atlikti iš karto visoms sąskaitoms. Be to, sąskaitų planą galima keisti etapais t.y. pradžioje pakeisti tam tikras sąskaitas, o po kurio laiko, esant poreikiui, pakeisti likusias sąskaitas.

- 1. ŽINGSNIS. Servisas-> Nano atnaujinimas-> atsisiųsti naujinį Nr.017.
- 2. ŽINGSNIS. Sistemos parametrų lange įvesti parametrą:

#### plan\_transf = .t.

Servisas – sistemos parametrai – Papildomi parametrai

| SISTEMOS PARAMETRAI                                |            |                      | ×       |
|----------------------------------------------------|------------|----------------------|---------|
| <b>Įmonės pavadinimas</b><br>Programos pavadinimas | AB "Saulė" |                      |         |
| Pagrindiniai parar                                 | netrai     | Papildomi parametrai |         |
| Duomenų registras                                  |            |                      |         |
| plan_transf = .t.                                  |            |                      | <b></b> |

3. ŽINGSNIS. Sąskaitų plano keitimas.

Sistemos parametruose įvedus aukščiau nurodytą parametrą, žinynų modulyje atsidaro 3 nauji meniu punktai:

- Naujas Sąskaitų planas
- Tikrinti sąskaitų plano aprašymą
- Sąskaitų plano keitimas

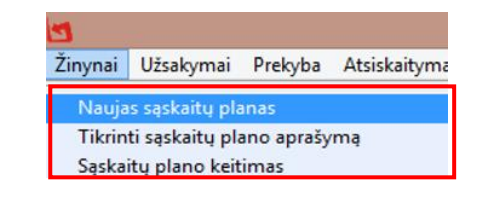

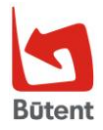

business

social

**B-NOV** 

Atsidarius šiems meniu punktams, tol kol bus dirbama su plano keitimu, seno sąskaitų plano meniu punktas laikinai bus uždaromas.

| ł | 🛐 Naujas są:   | skaitų planas                         |               |                                       |      |     |      |      |       |   |
|---|----------------|---------------------------------------|---------------|---------------------------------------|------|-----|------|------|-------|---|
|   | Nauja sąskaita | Naujas pavadinimas                    | Sena sąskaita | Senas pavadinimas                     | Tip. | P/S | Bal. | Tiek | Pirk. | ▲ |
|   | 1              | ILGALAIKIS TURTAS                     | 1             | ILGALAIKIS TURTAS                     | Α    |     | *    |      |       |   |
| Γ | 11             | NEMATERIALUSIS TURTAS                 | 11            | NEMATERIALUSIS TURTAS                 | A    |     | *    |      |       |   |
| Γ | 111            | Plėtros darbai                        | 111           | Plėtros darbai                        | А    |     | *    |      |       |   |
| Γ | 1110           | Plėtros darbų atlikimo savikaina      | 1110          | Plėtros darbų atlikimo savikaina      | Α    |     | *    |      |       |   |
| Γ | 1118           | Plėtros darbų vertės amortizacija (-) | 1118          | Plėtros darbų vertės amortizacija (-) | Ρ    |     | *    |      |       |   |
| Γ | 112            | Prestižas                             | 112           | Prestižas                             | А    |     | *    |      |       |   |

Žinynai – Naujas sąskaitų planas

- Pagal nutylėjimą naujas sąskaitų planas yra užpildomas esamo (seno) sąskaitų plano sąskaitomis, todėl pakoreguoti reikia tik tas sąskaitas, kurios bus keičiamos. Pakeitimai fiksuojami stulpelyje *Nauja sąskaita* ir *Naujas pavadinimas*.
- Naujų buhalterinių sąskaitų įvedimas ir senų sąskaitų išmetimas yra standartinė programos funkcija. Naujas funkcionalumas suteikia galimybę keisti arba apjungti balansines sąskaitas, tačiau neleidžia jų išmesti ar įvesti naujų. Todėl, norint įvesti naujas buhalterines sąskaitas, kurių apskritai sistemoje nebuvo arba išmesti niekada nenaudotas ir nereikalingas sąskaitas, prieš tai turi būti atlikta sąskaitų plano keitimo procedūra.

#### Kaip pakeisti buhalterinę sąskaitą?

1. Į stulpelį *Nauja sąskaita* įrašoma naujo sąskaitų plano sąskaita, kuri atitinka stulpelio *Sena sąskaita* buhalterinę sąskaitą. Tiek buhalterinės sąskaitos kodas, tiek jos pavadinimas yra įrašomi rankiniu būdu arba kopijuojami iš kito formato failų naudojant kopijavo funkciją (*kopijuoti – įklijuoti (copy - paste)*).

| 🔄 Naujas s    | 🖸 Naujas sąskaitų planas 📃 📃              |           |              |                                                          |      |     |      |      |       |  |  |  |  |  |
|---------------|-------------------------------------------|-----------|--------------|----------------------------------------------------------|------|-----|------|------|-------|--|--|--|--|--|
| Nauja sąskait | a Naujas pavadinima                       | S         | Sena sąskait | a Senas pavadinimas                                      | Tip. | P/S | Bal. | Tiek | Pirk. |  |  |  |  |  |
| 208           | Sumokėti avansai                          |           | 202          | Išankstiniai mokėjimai                                   | А    |     | *    |      |       |  |  |  |  |  |
| ▶ 2080        | Sumokėti avansai tiekėjams                | Copy      |              | Išankstiniai mokėjimai tiekėjams                         | А    |     | *    | *    |       |  |  |  |  |  |
| 2023          | Išankstiniai mokėjimai biudžetui, išskyru | Deste     |              | Išankstiniai mokėjimai biudžetui, išskyrus pelno mokestį | Α    |     | *    |      |       |  |  |  |  |  |
| 2024          | Būsimųjų laikotarpių sąnaudos             | Paste     |              | Būsimujų laikotarpių sąnaudos                            | А    |     | *    |      |       |  |  |  |  |  |
| 2025          | Užstatas                                  | Font      |              | Užstatas                                                 | А    |     | *    |      |       |  |  |  |  |  |
| 2029          | Abejotinos skolos (-)                     |           |              | Abejotinos skolos (-)                                    | Ρ    |     | *    |      |       |  |  |  |  |  |
| 203           | Nebaigtos vykdyti sutartys                | Forecolor |              | Nebaigtos vykdyti sutartys                               | А    |     | *    |      |       |  |  |  |  |  |
| 2031          | Nebaigtų vykdyti sutarčių savikaina       | Backcolor |              | Nebaigtų vykdyti sutarčių savikaina                      | А    |     | *    |      |       |  |  |  |  |  |
| 2039          | Nebaigtų vykdyti sutarčių vertės suma     | Save Form |              | Nebaigtų vykdyti sutarčių vertės sumažėjimas (-)         | Ρ    |     | *    |      |       |  |  |  |  |  |
| 24            | PER VIENERIUS METUS GAUTINOS SL           | Save romm |              | PER VIENERIUS METUS GAUTINOS SUMOS                       | Α    |     | *    |      |       |  |  |  |  |  |

2. Naujame sąskaitų plane surašius seno sąskaitų plano atitikmenis, prieš keičiant sąskaitas būtina atlikti sąskaitų plano aprašymo tikrinimą.

| Žinynai | – Tikrinti sąskaitų plan  | o ap | rašymą |
|---------|---------------------------|------|--------|
|         | Sąskaitų plano tikrinimas | ×    |        |
|         |                           |      |        |

| Planas aprašytas ge | erai  |
|---------------------|-------|
|                     | Gerai |

Tikrinimo metu programa tikrina ar nėra tuščių, neužpildytų laukų, taip pat, ar nėra tokių pačių sąskaitų su skirtingais pavadinimais. Jei randami minėti neatitikimai, sistema išveda pranešimą apie rastas klaidas.

Pavyzdžiui, jei randamos kelios tokios pačios sąskaitos skirtingais pavadinimais, į ekraną išvedama lentelė su neteisingai aprašytomis sąskaitomis, siūlant suvienodinti šių sąskaitų konfigūraciją.

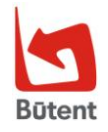

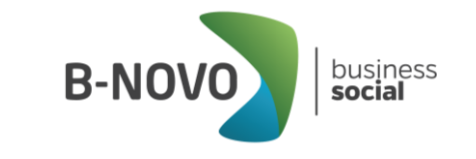

| 🛤 🛛 Suvienodinkite šių są | skaitų konfigūraciją 🛛 🗖 💌 |
|---------------------------|----------------------------|
| Nauja sąskaita            | Įrašų skaičius 🔶           |
| ▶ <mark>203</mark>        | 2                          |
| 2030                      | 2                          |
|                           |                            |
|                           | Þ                          |
| Nauja sąskaita            |                            |

Suvienodinus sąskaitų pavadinimus vėl galima leisti tikrinimą.

| 🕱 Naujas sąskaitų planas |                |                      |               |                            |      |     |      |  |
|--------------------------|----------------|----------------------|---------------|----------------------------|------|-----|------|--|
|                          | Nauja sąskaita | Naujas pavadinimas   | Sena sąskaita | Senas pavadinimas          | Tip. | P/S | Bal. |  |
|                          | 203            | Nebaigta gamyba      | 2012          | Nebaigta gamyba            | Α    |     | *    |  |
| Γ                        | 2030           | Pagaminta produkcija | 20120         | Įsigijimo savikaina        | Α    |     | *    |  |
| Γ                        | 2030           | Pagaminta produkcija | 2013          | Pagaminta produkcija       | Α    |     | *    |  |
| •                        | 203            | Nebaigta gamyba      | 203           | Nebaigtos vykdyti sutartys | Α    |     | *    |  |
| Γ                        |                |                      |               |                            |      |     |      |  |

3. Patikrinus sąskaitų plano aprašymą būtina atlikti duomenų kopiją.

| Servisas – Kopijuoti |                            |        |  |  |  |  |  |  |  |
|----------------------|----------------------------|--------|--|--|--|--|--|--|--|
| 🔄 DUOMENŲ KOPIJAVIN  | IAS                        |        |  |  |  |  |  |  |  |
| Kopijų direktorija   | D:\1_EVELINOS\NANO93\COPY\ |        |  |  |  |  |  |  |  |
| Kopijos pavadinimas  | k6050416                   |        |  |  |  |  |  |  |  |
| <u>K</u> opijuoti    |                            | Baigti |  |  |  |  |  |  |  |

Atlikus duomenų kopiją, galima pereiti prie sąskaitų plano keitimo procedūros.

| ~      |                                         |            |          |          |
|--------|-----------------------------------------|------------|----------|----------|
| 7:     | .: 0                                    | 1          |          | 1        |
| ZINVNO | u - 0                                   | askant     | i niano  | kellimas |
|        | ~~~~~~~~~~~~~~~~~~~~~~~~~~~~~~~~~~~~~~~ | 20.0000002 | pression |          |

| PATVIRTINIMAS                        | ×                                                                                                    |                                                                                      |                                                                     |                                                                           |
|--------------------------------------|----------------------------------------------------------------------------------------------------|--------------------------------------------------------------------------------------|---------------------------------------------------------------------|---------------------------------------------------------------------------|
| 🕐 AR TIKRAI NORITE KEISTI SENA SĄSKJ | AITŲ PLANĄ Į NAUJĄ?                                                                                              |                                                                                      |                                                                     |                                                                           |
| G                                    | erai Atšaukti                                                                                                    |                                                                                      |                                                                     |                                                                           |
|                                      | PATVIR                                                                                                    | TINIMAS                                                                              | ×                                                                   |                                                                           |
|                                      | Sąskaitų plano keitimas yra vie<br>duomenys bus pakeisti NEGRĮ<br>Todėl rekomenduojame nusip<br>kopijai atlikti. | enkartinė procedūra, kurią atlikus<br>ŽTAMAI:<br>irkti paslaugą rezervinei programos |                                                                     |                                                                           |
|                                      |                                                                                                    | Gerai Atšaukti                                                                       |                                                                     |                                                                           |
|                                      |                                                                                                    |                                                                                      | PASKUTINIS K                                                        | LAUSIMAS                                                                  |
|                                      |                                                                                                    | 2 VYK                                                                                | DYTI SĄSKAITŲ PLANO KEITIMI                                         | 4                                                                         |
|                                      |                                                                                                    | Print<br>sąsk                                                                        | nename, kad visų programoje e:<br>raitos bus pakeistos į naujo buhi | ančių finansinių įrašų buhalterinės<br>Iterinio sąskaitų plano sąskaitas. |
|                                      |                                                                                                    | PAG                                                                                  | SALVOJOTE APIE SAVO VEIKSMŲ                                         | PASEKMES                                                                  |
|                                      |                                                                                                    |                                                                                      |                                                                     | Gerai Atšaukti                                                            |
|                                      |                                                                                                    |                                                                                      |                                                                     |                                                                           |

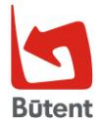

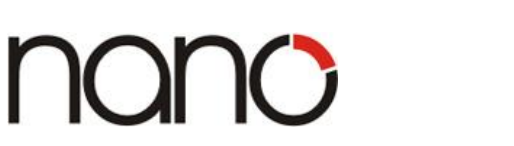

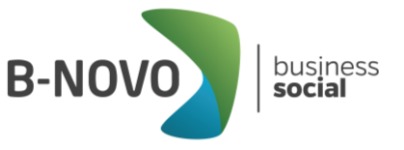

Pakeitus sąskaitų planą, sąskaitos pasikeis automatiškai tuose laukuose, kur balansinę sąskaitą galima įvesti pasirenkant ją iš žinyno t.y. spaudžiant funkcinį klavišą F2 arba mygtuką įrankių juostoje *Pasirinkti.* Lentelėse, kur balansinės sąskaitos buvo aprašytos sąskaitų sąraše (pvz. VMI formos), įrašus reikės koreguoti rankiniu būdu, nes čia sąskaitų kodai automatiškai nepasikeis.

| 5 |      |        |                      | VMI FOF         | MO | 5       |           |         |           |   |
|---|------|--------|----------------------|-----------------|----|---------|-----------|---------|-----------|---|
| к | odas | FR0600 | Pavadinimas          | PVM Deklaracija |    |         |           | Savybės |           |   |
| 1 |      |        | Skaičia              | imas            |    |         | Eksportas |         |           |   |
|   |      | Laukas |                      | Sąskaitos       |    | Savybės | Programa  |         |           | ^ |
|   | 11   |        | k50; k52; k53; -k503 |                 | Ŷ  |         |           |         | < >       |   |
|   | 11   |        | d50 k241; k5002      |                 | Ĵ  | -       |           |         | <b>\$</b> | _ |
| l | • 12 |        | k5002                |                 | ĵ  |         |           |         | Ŷ         |   |

#### SVARBU!

<u>Sąskaitų plano keitimo funkcija yra vienkartinė procedūra, kurią atlikus duomenys bus</u> <u>pakeisti negrįžtamai!</u>

Todėl, prieš atliekant sąskaitų plano keitimą, galite susikurti naują duomenų bazę, kurią galėsite panaudoti kaip rezervinę kopiją.

Servisas - Duomenų bazės - nauja DB sukūrus naują duomenų bazę ir ją pasirinkus programos ijungimo metu reiktų Servisas – Duomenų valdymas – Atstatyti – Kopijos pavadinimas reikia pasirinkti programos duomenų kopijos failą ir paspausti mygtuką "Niekada nespauskite šio mygtuko". Tuomet į šią duomenų bazę bus atkelti duomenys iš programos duomenų kopijos failo.

| 🗂 DUOMENŲ ATSTATYMAS IŠ KOPIJOS 📃 🔳 💌 |                |        |       |     |           |  |  |  |  |  |  |  |
|---------------------------------------|----------------|--------|-------|-----|-----------|--|--|--|--|--|--|--|
| Kopijos pavadinima                    | 0416.ZIP       |        |       |     |           |  |  |  |  |  |  |  |
| Pavadinimas                           | Supak.         | lšpak. | Proc. | Р   |           |  |  |  |  |  |  |  |
| ADM_PAR.DBF                           | 1778           | 10483  | 17.0  | *   | Visi      |  |  |  |  |  |  |  |
| ADM_PAR.FPT                           | 1174           | 3264   | 36.0  | *   |           |  |  |  |  |  |  |  |
| _ANALIZ_GR.DBI                        | 305            | 1000   | 30.5  | * — | Inversija |  |  |  |  |  |  |  |
| _ANALIZ_GR.FP                         | 15             | 512    | 2.9   | *   |           |  |  |  |  |  |  |  |
| _ANALOG.DBF                           | 228            | 840    | 27.1  | *   | Né vieno  |  |  |  |  |  |  |  |
| _ANALOG.FPT                           | 15             | 512    | 2.9   | *   |           |  |  |  |  |  |  |  |
| _ANTKAIN.DBF                          | 275            | 968    | 28.4  | *   |           |  |  |  |  |  |  |  |
| _AN_COL.DBF                           | 388            | 1320   | 29.4  | * 🔻 |           |  |  |  |  |  |  |  |
|                                       |                | 1      |       |     |           |  |  |  |  |  |  |  |
| Niekada nespauski                     | te šio mygtuko |        |       |     | Baigti    |  |  |  |  |  |  |  |

## Naujinio Nr. 017 "Automatinio sąskaitų plano keitimo funkcija" kaina – 40,00 € (kaina nurodyta eurais be PVM).

PASTABA. Šį atnaujinimą užtenka atsisiųsti į vieną duomenų bazę. Tam, kad galėtumėte sąskaitų plano keitimo funkcija naudotis kitose duomenų bazėse, užtenka *Sistemos parametrų* lange įvesti parametrą.

Jei turite klausimų dėl atnaujinimų prašome susisiekti su mumis telefonu 8 37 491035 arba rašyti laišką adresu info@b-novo.com.

Tikimės malonaus tolimesnio bendradarbiavimo. UAB "B-NOVO Technologies"

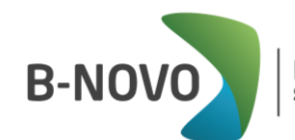

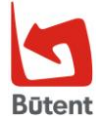

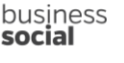